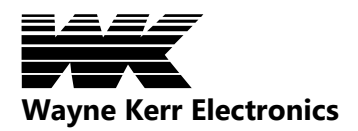

| SUBJECT: 6500 - How to exit Multi-Measurement Mode |                                                                                                    |
|----------------------------------------------------|----------------------------------------------------------------------------------------------------|
| Applicable Models:                                 | 6500B Precision Impedance Analyzer                                                                       |
|                                                    | 6500P HF LCR Meter                                                                                       |
|                                                    | With /M Multi-Measurement Mode software option fitted                                                    |
| Question:                                          | What is the password to exit the Production Mode window in the /M Multi-Measurement Mode software option |
| Answer:                                            | Either 1 2 3 4 or 7 9 2 2 0 0                                                                            |
|                                                    |                                                                                                    |

#### Detail:

The /M Multi Measurement Mode option has a Production Mode which is password protected. This allows test programs to be run by unskilled operators but prevents unauthorised changes to the test program.

It is possible to accidentally enter this Production Mode screen, and then not be able to exit it without knowing the password. The following screen will be seen in this condition:

| asurement                                          |
|----------------------------------------------------|
| ART                                                |
| Current Batch Details:                             |
| Total: 0<br>Pass: 0 (0.000 %)<br>Fail: 0 (0.000 %) |
| Data Logging Disabled                              |
|                                                    |

#### METHOD 1

Using the keys on the 6500 front panel, press:

# 1234

This (default password) will change the screen into Debug Mode, and the Mode drop down menu can then be used to select the required Mode.

Wayne Kerr Electronics

# METHOD 2

1) Tap the touchscreen somewhere near the centre of the screen. This will ensure that the window focus has been set correctly.

2) Using the keys on the 6500 front panel, press:

### 792200

This will clear any passwords (but no message will be displayed).

3) Tap **Enter Program Mode** at the top of the screen. This will take the instrument into Edit mode

4) Tap the **Mode** drop-down menu and select **Meter** or **Analysis** Mode as required.